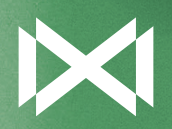

# MARK MADDOX SMART NOW

# MANUAL DE USUARIO SMART NOW HS2001

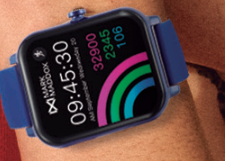

# SMART NOW HS2001

# · ADVERTENCIAS DE USO ·

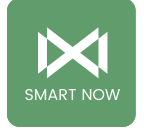

 La empresa se reserva el derecho a modificar el contenido de este manual sin tener que realizar una notificación previa.

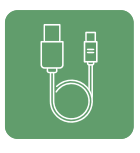

 Con el cargador original Cargue el Smart Watch durante mínimo 3 horas antes de su utilización.
Asegúrese que el cargador y el Smart estén cargándose correctamente durante la carga. No cargue su Smart si tiene agua o sudor para evitar cortocircuitos.

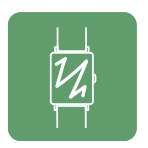

**3.**Evite dar golpes al Smartwatch, podría romper el cristal frontal.

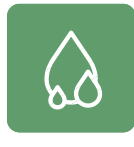

**4.** Su grado de impermeabilidad es de IP67, por lo que el Smart se puede utilizar para la vida diaria pero no puede ser utilizado para bucear, ni puede estar sumergido en agua durante mucho tiempo. Tampoco se puede usar en ducha/baño de agua caliente, debido que vapor del agua puede dañarlo, ni tampoco en agua salada, ni clorada, y otros líquidos o sustancias químicas.

Requisitos del sistema del teléfono móvil para su uso. **Android:** Android 11 o superior **Iphone:** IOS 12 o superior

# Conexión y vinculación de su teléfono con el Smart:

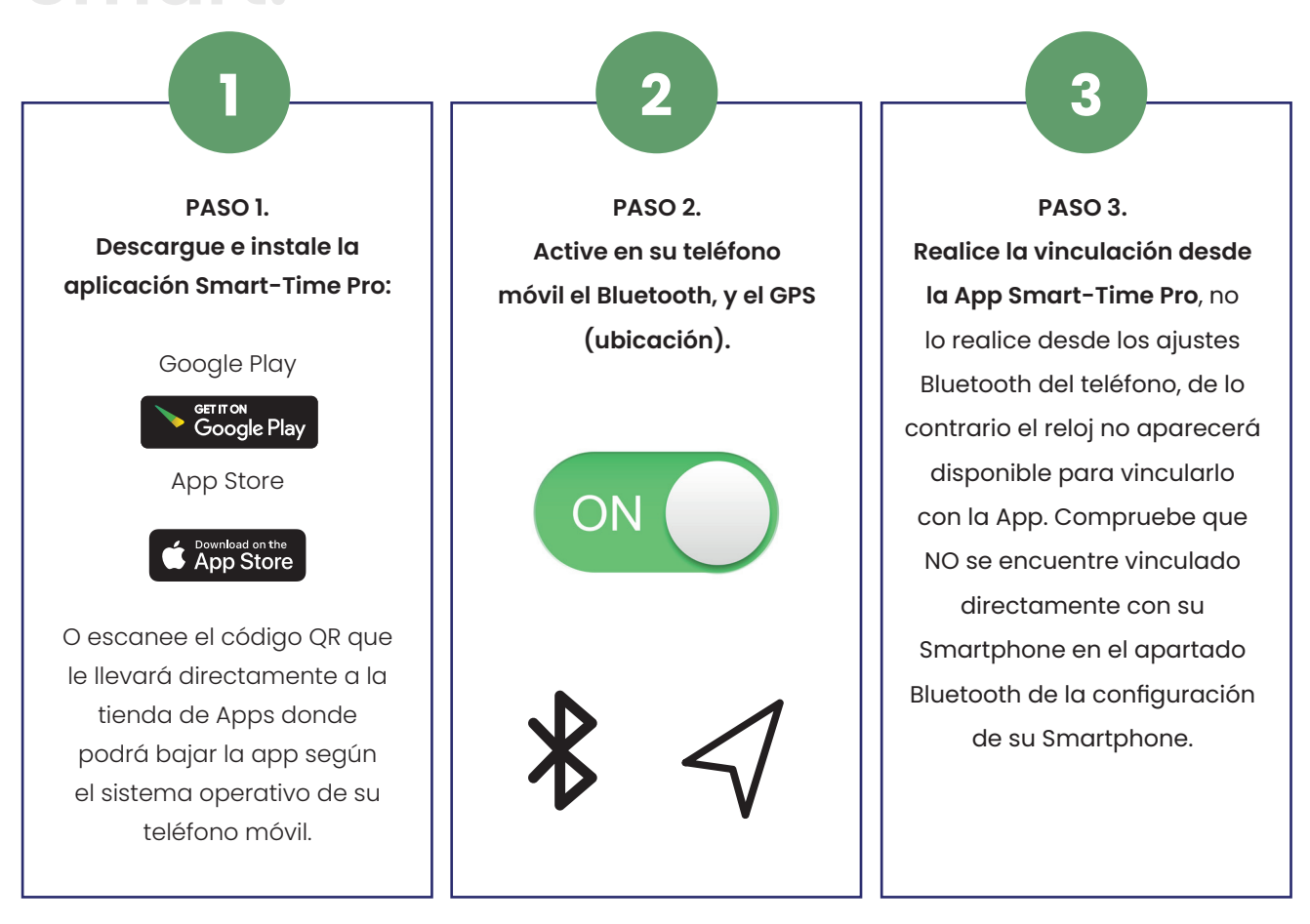

# Anotaciones sobre la vinculación:

En el teléfono solo debe tener activada una aplicación de vinculación del Smart para garantizar que la conexión sea buena y estable. Si se usan varias aplicaciones de conexión puede afectar a la conexión entre su teléfono y el Smart.

Algunos **teléfonos Android** pueden cerrar automáticamente la aplicación al hacer limpieza de las aplicaciones que están abiertas. Asegúrese de que la aplicación tiene permisos para seguir ejecutándose en segundo plano. También el bluetooth puede que esté activado en forma de ahorro de energía, esto provoca que no esté operativo sino se está usando, con lo que dejaría de estar activo el dispositivo. Compruebe en los ajustes del teléfono en la batería que el Bluetooth no tenga activado esta función.

**En teléfonos con iOS:** si el teléfono está en espera o en hibernación durante mucho tiempo (+ de 2 horas), puede que la aplicación sea cerrada por el sistema IOS, por lo que la aplicación y el SmartWatch se desconectarán y las funciones de las aplicaciones pueden dejar funcionar. Tendrá que volver activar el teléfono y se volverá activar la aplicación automáticamente.

# Funcionamiento:

# Uso del pulsador lateral:

Mantenga el botón apretado para encender/ apagar el SmartWatch. Presione ligeramente para activar la pantalla o volver a la pantalla principal.

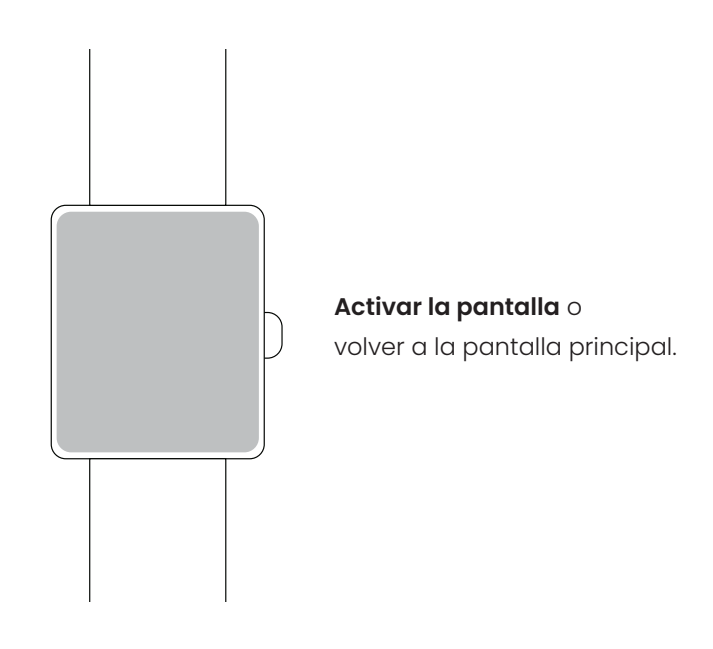

# Instrucciones carga batería:

La carga magnética se realiza como se indica en el dibujo. Usando el cable suministrado conectado al USB del ordenador o en una fuente de corriente de no más de 5V.

La batería tiene una duración de entre 2 o 3 días con un uso normal. Se necesita unas tres horas para una carga completa. Una carga incorrecta puede dañar al reloj. La conexión entre dos puntos de carga puede inducir a un corto circuito del reloj.

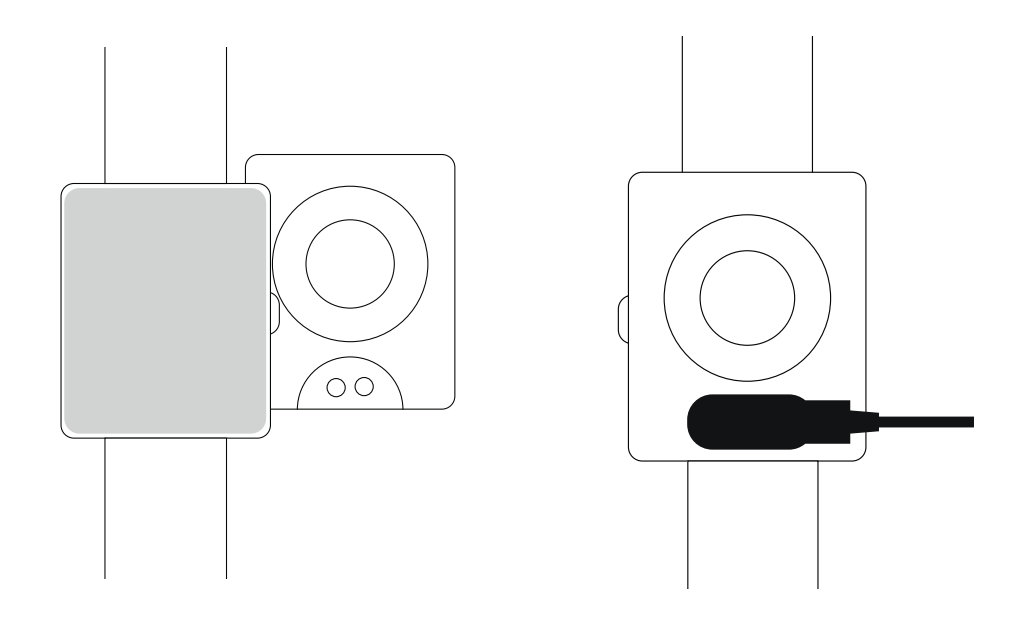

# Funcionamiento:

#### **Pantalla Principal:**

**Deslizando la esfera hacia la izquierda o hacia la derecha** se accederá a los datos de actividad de hoy, pulsaciones, estrés, control del sueño, control de música, el tiempo y la salud femenina.

Deslizando la pantalla hacia arriba accederá a la interfaz de mensajes.

**Deslizando la pantalla hacia abajo se accederá s**e accederá a la barra de estado. En ella se mostrará el estado de conexión, la carga de batería, brillo, función no molestar, linterna, giro de muñeca, función de ajustes. Seleccionar brillo, idioma, temas (se podrá seleccionar las diferentes esferas), apagar, reiniciar y restablecer).

Para acceder al menú del SmartWatch, debe pulsar la corona lateral.

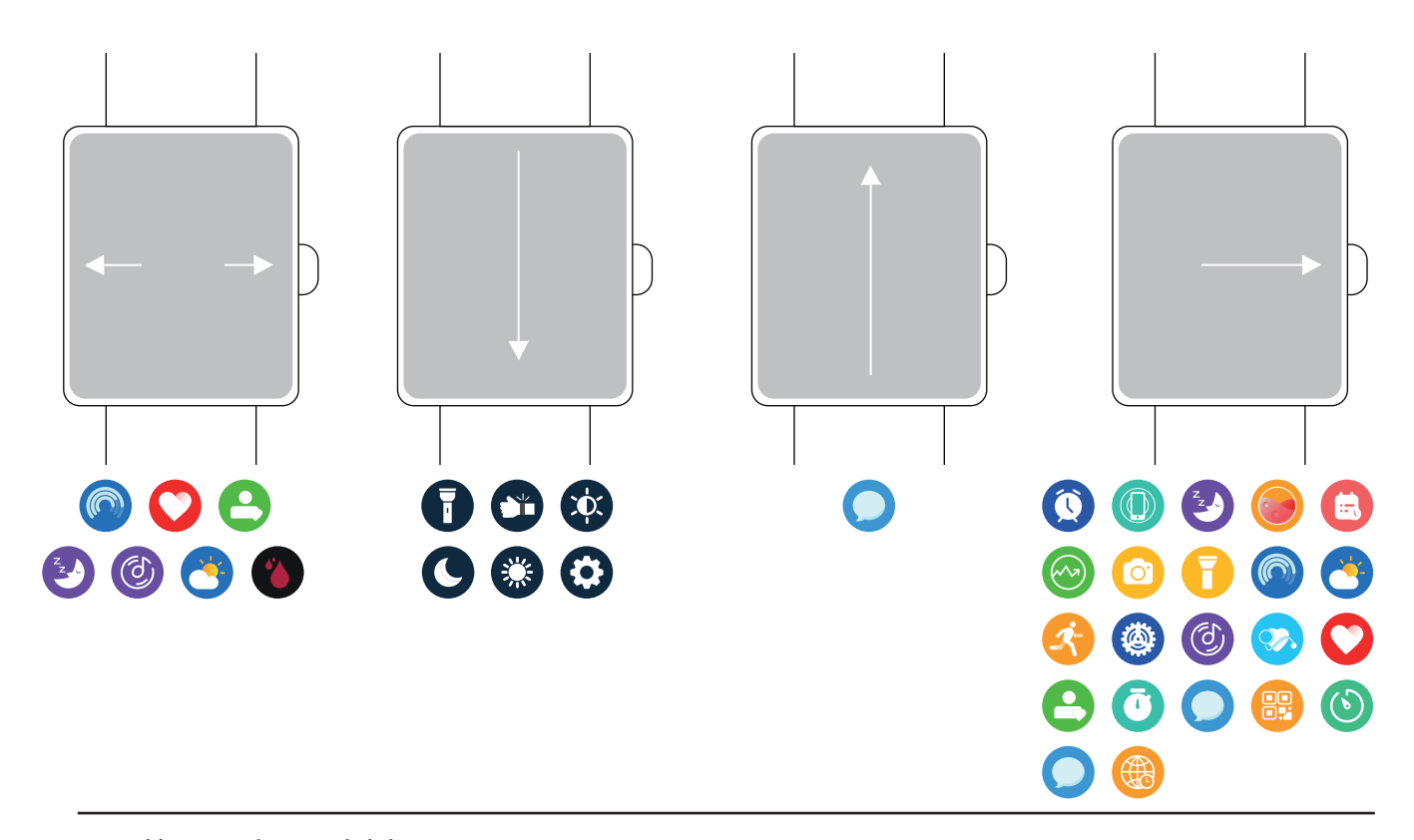

#### Selección de esfera de inicio:

Para cambiar la esfera principal del reloj, se tiene que mantener presionada la pantalla hasta que entre en modo selección de esfera. Para seleccionar entre las diferentes pantallas, habrá que desplazar la pantalla hacia la izquierda o hacia la derecha, hasta elegir la esfera deseada, y pulsando prolongadamente quedará establecida dicha esfera.

# Atrás:

Desde cualquier función, **deslice la pantalla hacia la derecha** para volver al menú anterior o presione el pulsador lateral para volver a la pantalla de inicio.

# Funciones principales del menú en el Smart watch:

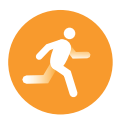

# Deportes:

Esta función incluye diferentes modalidades deportivas; seleccione el deporte que desee monitorizar y realizará una cuenta atrás de 3 segundos y comenzará la medición.

**Deportes con GPS:** Al seleccionar un deporte disponible con GPS, el Smartwatch indicará en la pantalla que deber esperar para obtener el posicionamiento GPS, para ello debe seleccionar el deporte con la App abierta y el SmartWatch vinculado y conectado, una vez obtenido el posicionamiento GPS, indicará en la pantalla "Listo", y pulsando sobre el icono del deporte comenzará la cuenta atrás para iniciar la actividad.

Esta actividad será recogida por el GPS, siempre que lleve el teléfono y con la app abierta en segundo plano, con el SmartWatch vinculado y conectado.

Cuando haya finalizado la actividad tendrá que pulsar la corona y aparecerá el mensaje en pantalla "terminar actividad" con las dos opciones de aceptar (Visto Verde) y cancelar (X Roja) si se pulsa esta opción seguirá el tiempo de la actividad. Si se ha pulsado el Visto verde los datos del ejercicio se guardarán cuando el tiempo de la actividad es superior a 1 minuto, de lo contrario aparecerá un mensaje "datos son escasos".

A través de la App se podrá consultar el histórico, una vez sincronizado el smartwatch. La actividad podrá ser sincronizada con la app de Strava si tiene su cuenta asociada y activada en la App, en el apartado **Mi Perfil** en la opción "**Configuración**".

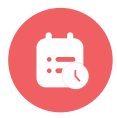

# **Registro:**

En esta función muestra las actividades deportivas guardadas en el SmartWatch.

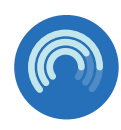

# Podómetro:

En esta función muestra los pasos hechos, la distancia recorrida, y las calorías consumidas en el día. Se pone el marcador a 0 cada día a las 00.00. Puede consultar los datos históricos en la aplicación, una vez sincronizado el smartwatch.

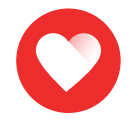

### **Ritmo Cardiaco:**

En esta función podrá comprobar su ritmo cardiaco. Una vez seleccionada esta función la medición comenzará de forma automática, espere entre 10 y 20 segundos para que se muestre el resultado. El historial con el detalle, lo podrá consultar en el App, una vez sincronizado el smartwatch.

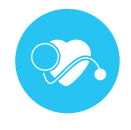

### **Presión Arterial:**

En esta función podrá comprobar su presión arterial. Una vez seleccionada esta función la medición comenzará de forma automática, espere entre 10 y 20 segundos para que la medición finalice y se muestre el resultado. El historial con el detalle, lo podrá consultar en el App, una vez sincronizado el smartwatch.

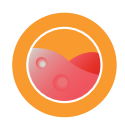

# Oxígeno en Sangre:

En esta función podrá comprobar el oxígeno en sangre. Una vez seleccionada esta función la medición comenzará de forma automática, espere entre 10 y 20 segundos para que la medición finalice y se muestre el resultado. El historial con el detalle, lo podrá consultar en el App, una vez sincronizado el smartwatch.

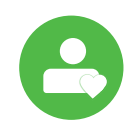

#### Estrés:

En esta función podrá comprobar el nivel de estrés. Esta medida se realiza de forma automática.

# Aclaraciones sobre estas funciones de salud:

La monitorización de la frecuencia cardiaca requiere que el Smartwatch y el brazo estén en contacto, el Smart no tiene que estar demasiado apretado, porque la prueba puede ser inexacta debido que afectará al flujo de la sangre, ni demasiado suelto ya que afectará a la monitorización del sensor de frecuencia cardiaca.

Los resultados de las mediciones del Smartwatch son solo orientativos, y no pueden sustituir en ningún caso a ninguna prueba médica. Siga las indicaciones de su médico y no confié únicamente en los resultados para una evaluación. Los resultados de las pruebas son solo una referencia.

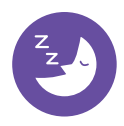

# Dormir:

En esta función se obtienen las horas de sueño entre las 21.00 y las 9.00 del día siguiente siempre que lo lleve puesto durante la noche. Diferenciando entre las horas de sueño profundo y las de sueño ligero. El historial lo podrá consultar en el App, una vez sincronizado el smartwatch.

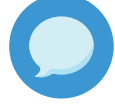

# Notificaciones:

En esta función podrá visualizar las ultimas diez notificaciones en el Smartwatch.

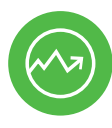

# Bolsa de Valores:

Puede visualizar la bolsa de valores, debe configurarse desde la app.

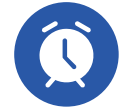

# Alarma:

En esta función se podrá seleccionar la hora del aviso, y el día que se quiera programar la alarma para que el Smartwatch avise. Las alarmas deben programarse desde la App en la opción "Alarma".

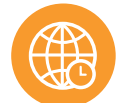

# **Reloj Mundial:**

Puede visualizar hasta 5 zonas horarias distintas, debe configurarse desde la App.

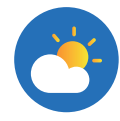

#### Tiempo:

En esta función se muestra el clima y la temperatura actual. El Smartwatch y el teléfono tienen que estar vinculados para que en el Smart se reciba los datos del teléfono.

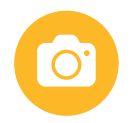

#### Cámara Remota:

Tiene que estar permitido en la App el control remoto de la cámara. Con la aplicación abierta en su teléfono, seleccione en la App la cámara y automáticamente en su Smart le aparece el icono de cámara, pulse para realizar la foto.

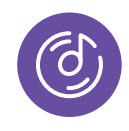

### Música:

Con esta función podrá controlar de forma remota la música de su teléfono desde el Smart, pausar, reproducir, saltar la canción anterior o siguiente. Para ello deberá estár habilitado previamente los permisos en la App.

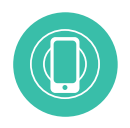

# Buscar teléfono:

El teléfono emparejado sonara para que pueda encontrarlo. Tanto el Smart como el teléfono tienen que estar emparejados y dentro del alcance Bluetooth para que esta función funcione correctamente.

# Lin

# Linterna:

Ilumina la pantalla completa de luz blanca, para desactivarla pulse el botón lateral.

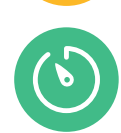

# Temporizador:

En esta función podrá iniciar una cuenta atrás del tiempo seleccionado. Puede elegir entre los tiempos predeterminados, o elegir un periodo personalizado pulsando sobre el botón "+" .

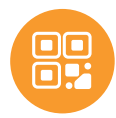

# Código QR:

Muestra un código QR que puede escanear con su teléfono para descargar la aplicación desde la tienda de Apps de su teléfono.

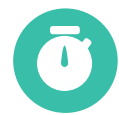

# Cronómetro:

Pulse en la función para que poder iniciar la cuenta. Cuando haya finalizado pulse en pausa. Para volver a poner a cero señale el icono de volver.

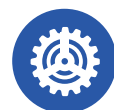

# **Configuraciones:**

Dentro de esta función tendrá acceso a:

- Brillo: En esta función se podrá seleccionar la intensidad del brillo de pantalla.
- Idioma: En esta función se podrá seleccionar el idioma.
- Tema de Pantalla: En esta función se podrán seleccionar una de las esferas que están en el Smart.
- Apagado: En esta función se podrá apagar el Smart.
- Reiniciar: Con esta función se eliminan todos los datos y restablece los ajustes originales de fábrica. Si tiene un problema de software pruebe a establecer los valores para solucionarlo.
- **Restablecer:** Con esta función se eliminan todos los datos y restablece los ajustes originales de fábrica. Si tiene un problema de software pruebe a establecer los valores para solucionarlo.
- Acerca de: Podrá ver el modelo de su reloj y el software

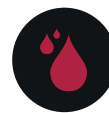

# Salud Femenina:

En esta función muestra el estado del período menstrual, para que esta función esté activa, hay que configurar a través de la App en la opción control de salud y verificar el último día de menstruación, la duración del periodo menstrual y el número de días entre periodos menstruales

# Funciones principales en la aplicación:

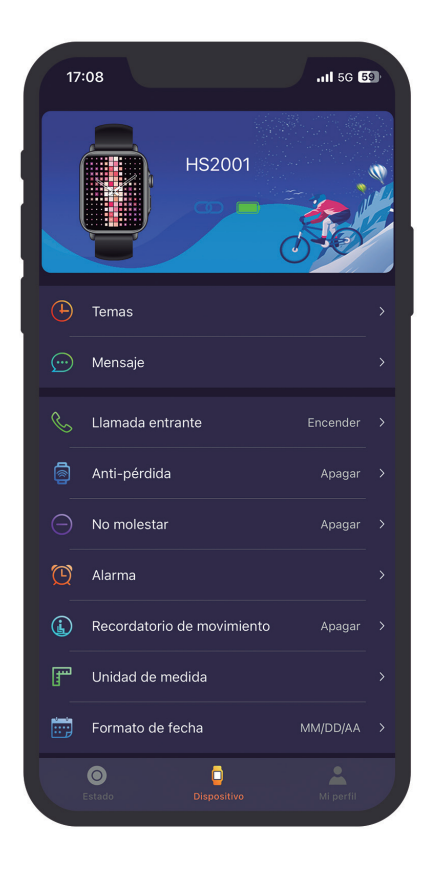

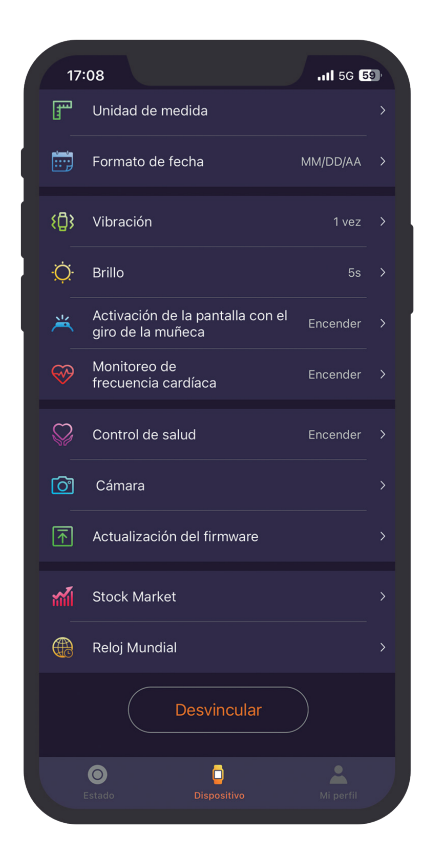

(solo se mostrarán estas funciones si el Smart watch está vinculado con el teléfono).

# **Pantalla Dispositivo**

En esta pantalla disponemos del siguiente menú:

# Añadir dispositivo:

A través de esta opción, podrá vincular el Smartwatch con la App."Debe permitir el acceso a todos los permisos solicitados para el funcionamiento correcto de las funciones del Smartwatch".

# Temas:

En esta función podrá descargar una de las esferas que están en la galería o personalizar la pantalla con una imagen de la galería del teléfono móvil.

### Notificaciones:

En este apartado, podrá activar las notificaciones y especificar que aplicaciones quiere recibir en su smartwatch.

# Llamadas:

Activando esta función, cuando reciba una llamada el Smart vibrará, y podrá ver en la pantalla el nombre si el número lo tiene guardado en su agenda, si no, aparecerá el número de teléfono.

# Anti-Pérdida:

Activando esta función el Smartwatch avisará cuando se pierda la conexión con el Smartphone.

## No Molestar:

En esta función se configura el intervalo de horas en las cuales el Smartwatch no recibirá notificaciones.

### Alarma:

En este apartado, podrá configurar hasta tres alarmas, y se trasladarán al Smartwatch al sincronizarlo con la App.

# Funciones principales en la aplicación:

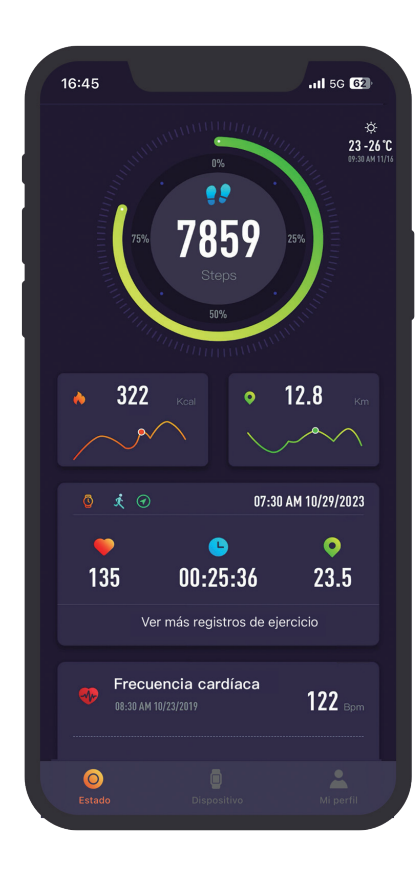

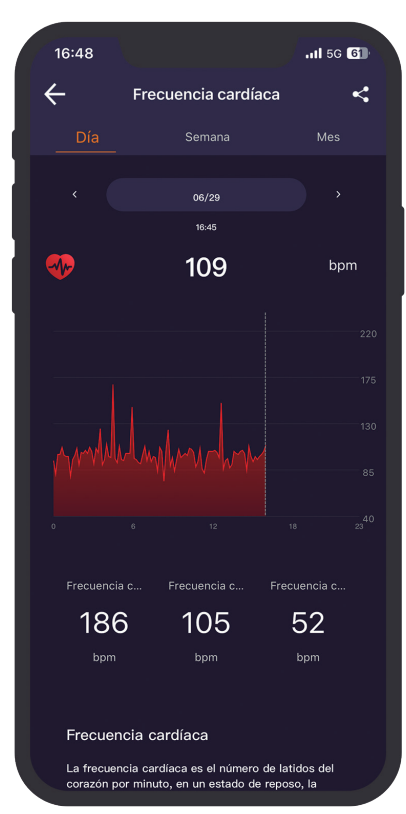

# Recordatorio de movimiento:

Con esta función activada el Smartwatch vibrará y se encenderá la pantalla. Cuando lleve mucho tiempo en la misma posición le recuerda que debe levantarse y moverse. El teléfono tiene que estar vinculado con el Smart para configurar esta función.

# Vibración:

Podrá seleccionar la modalidad de vibración del SmartWatch.

# Brillo:

En esta función puede seleccionar la duración de la pantalla iluminada.

### Activación giro de muñeca:

Podrá activar está función para que se active la pantalla al girar la muñeca y podrá seleccionar el horario que permanece activa esta función.

# Control de la frecuencia cardiaca:

Al activarlo el dispositivo hará un seguimiento continuo de la frecuencia cardiaca. Podrá establecer el horario y el intervalo (\*esta función puede afectar al consumo de batería).

#### **Control de Salud:**

Esta función permite la configuración del período menstrual.

# Control de Cámara:

La cámara del teléfono se abrirá. Pulse el icono de la cámara que aparecerá en el Smart para que el teléfono realice la foto. La fotografía se guardará en la galería de fotos de su teléfono. **Importante para poder realizar está función tiene que permitir el control de la app sobre la cámara cuando la app se lo solicite.** 

# Funciones principales en la aplicación:

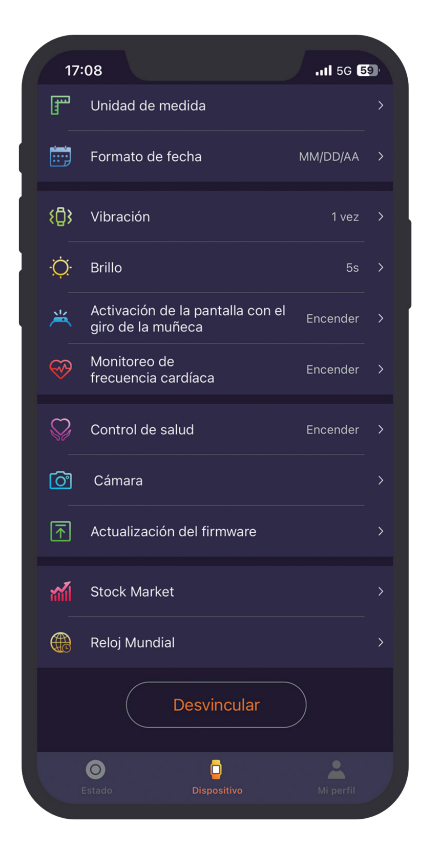

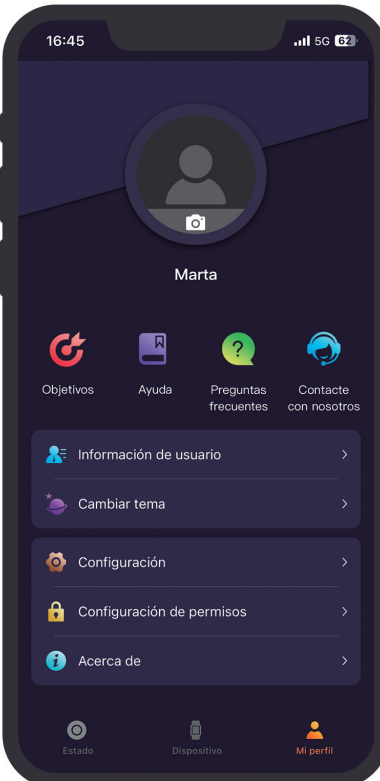

### Actualización de firmware:

Esta función le permitirá actualizar la versión de firmware del Smart cuando haya una nueva versión disponible.

# **Stock Market:**

En esta función se configurará los valores de Bolsa que desee consultar, una vez configurados, aparecerán en su Smartwatch.

#### **Reloj Mundial:**

En esta función se podrá activar 5 zonas horarias distintas, una vez configurados, aparecerán en su Smartwatch.

# **Desvincular:**

Pulse para desvincular el Smartwatch del teléfono móvil emparejado. Para sistema de IOS, después de desvincular el reloj, debe ir a la configuración del teléfono para el ignorar el dispositivo Bluetooth.

# Pantalla de Estado:

En esta pantalla se visualizan todos los datos correspondientes a los pasos, los datos del deporte, frecuencia cardiaca, sueño, presión arterial.

# Pantalla Mi perfil:

En esta pantalla figuran los datos facilitados en primera configuración de la aplicación (Fecha de nacimiento, género, etc.).

# **App Smart Now:**

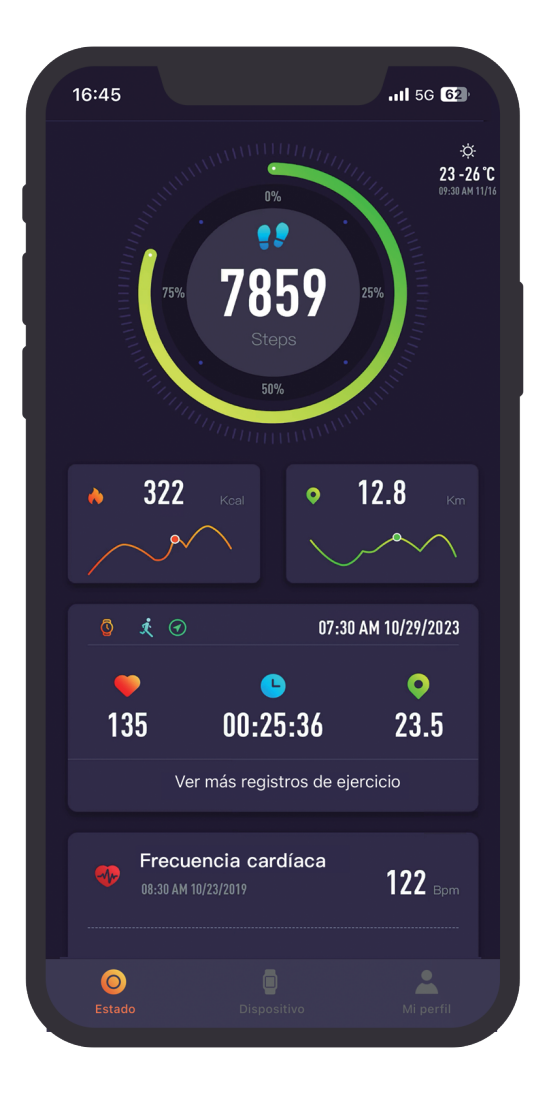

# Descarga la App Smart Now:

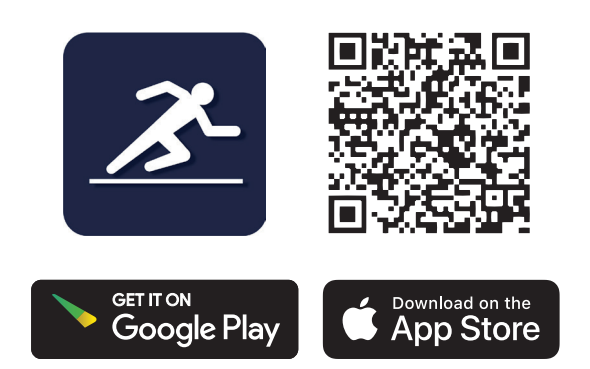

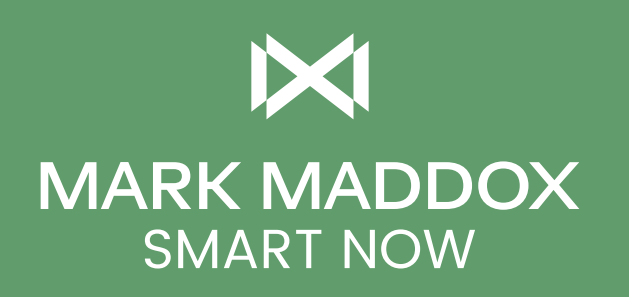

🎯 /markmaddoxwatches 👔 /markmaddoxwatches 🕑 @markmaddoxtime

MARKMADDOXPINTEREST

Todos los modelos presentados en este catálogo son propiedad de la marca Mark Maddox. Mark Maddox es una marca registrada de la empresa Grupo Munreco. Grupo Munreco se reserva el derecho de modificar los modelos y sus características técnicas. El tamaño de algunos artículos mostrados en este catálogo puede haberse modificado por aspectos gráficos.

MARKMADDOX.COM/SMART-NOW